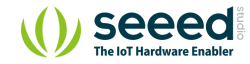

# Grove - Temperature Sensor V1.2

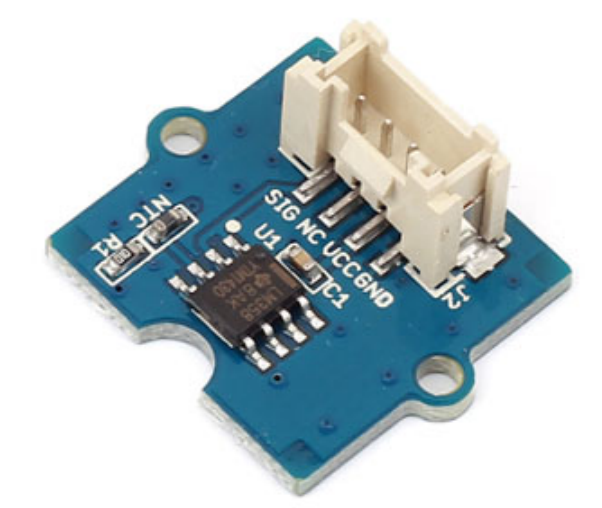

Table of contents Specifications Platforms Supported **Getting Started** Play With Arduino Hardware Software Play With Raspberry Pi (With ... Hardware Software Play With Raspberry Pi (with ... Hardware Software Play With Wio Terminal (Ardu... Hardware Software Reference Schematic Online Viewer Resources

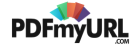

The Grove - Temperature Sensor uses a Thermistor to detect the ambient temperature. The resistance of a thermistor will increase when the ambient temperature decreases. It's this characteristic that we use to calculate the ambient temperature. The detectable range of this sensor is -40 - 125°C, and the accuracy is  $\pm 1.5^{\circ}$ C

Note: This wiki works with Grove - Temperature sensor V1.1 as well, for V1.0 please refer to Grove - Temperature Sensor

## Specifications

• Voltage: 3.3 ~ 5V

2

- Zero power resistance: 100 K $\!\Omega$
- Resistance Tolerance: ±1%
- Operating temperature range: -40 ~ +125  $^\circ\!\!\mathbb{C}$
- Nominal B-Constant: 4250 ~ 4299K

Tip More details about Grove modules please refer to Grove System

## Platforms Supported

Projects Tech Support

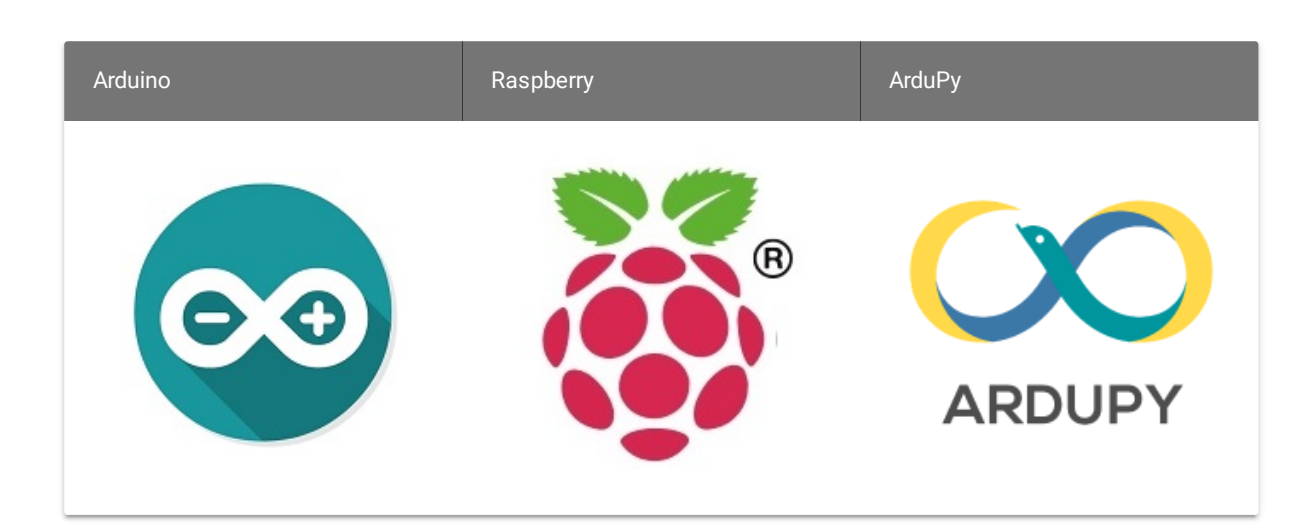

#### Caution

A

The platforms mentioned above as supported is/are an indication of the module's software or theoritical compatibility. We only provide software library or code examples for Arduino platform in most cases. It is not possible to provide software library / demo code for all possible MCU platforms. Hence, users have to write their own software library.

## Getting Started

After this section, you can make Grove - Temperature Sensor V1.1/1.2 run with only few steps.

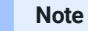

If this is the first time you work with Arduino, we firmly recommend you to see Getting Started with Arduino before the start.

## Play With Arduino

#### Hardware

• Step 1. Prepare the below stuffs:

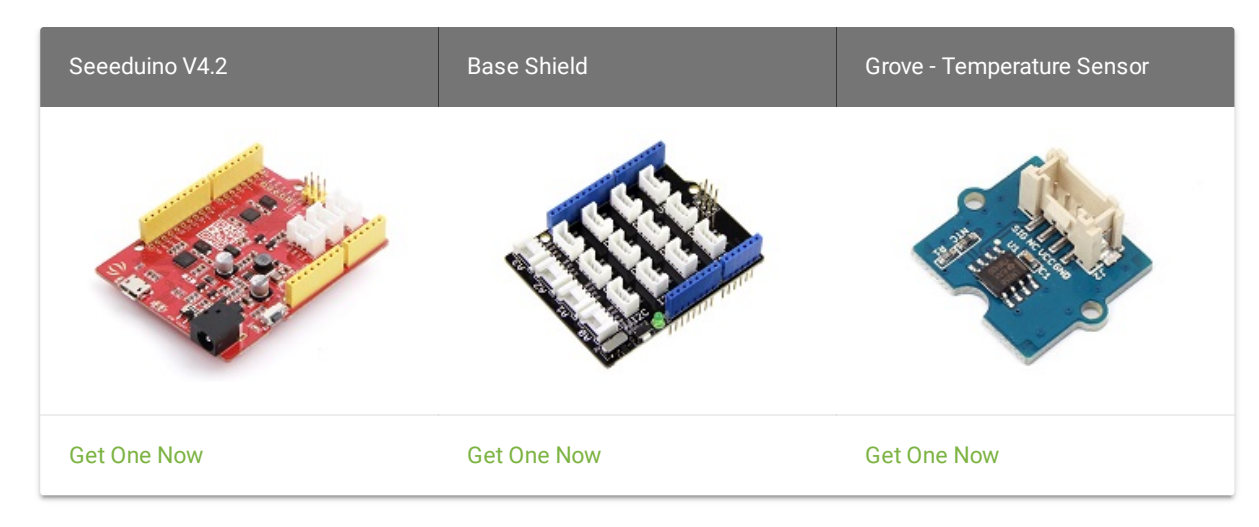

- Step 2. Connect Grove Temperature Sensor to port A0 of Grove-Base Shield.
- Step 3. Plug Grove Base Shield into Seeeduino.
- Step 4. Connect Seeeduino to PC via a USB cable.

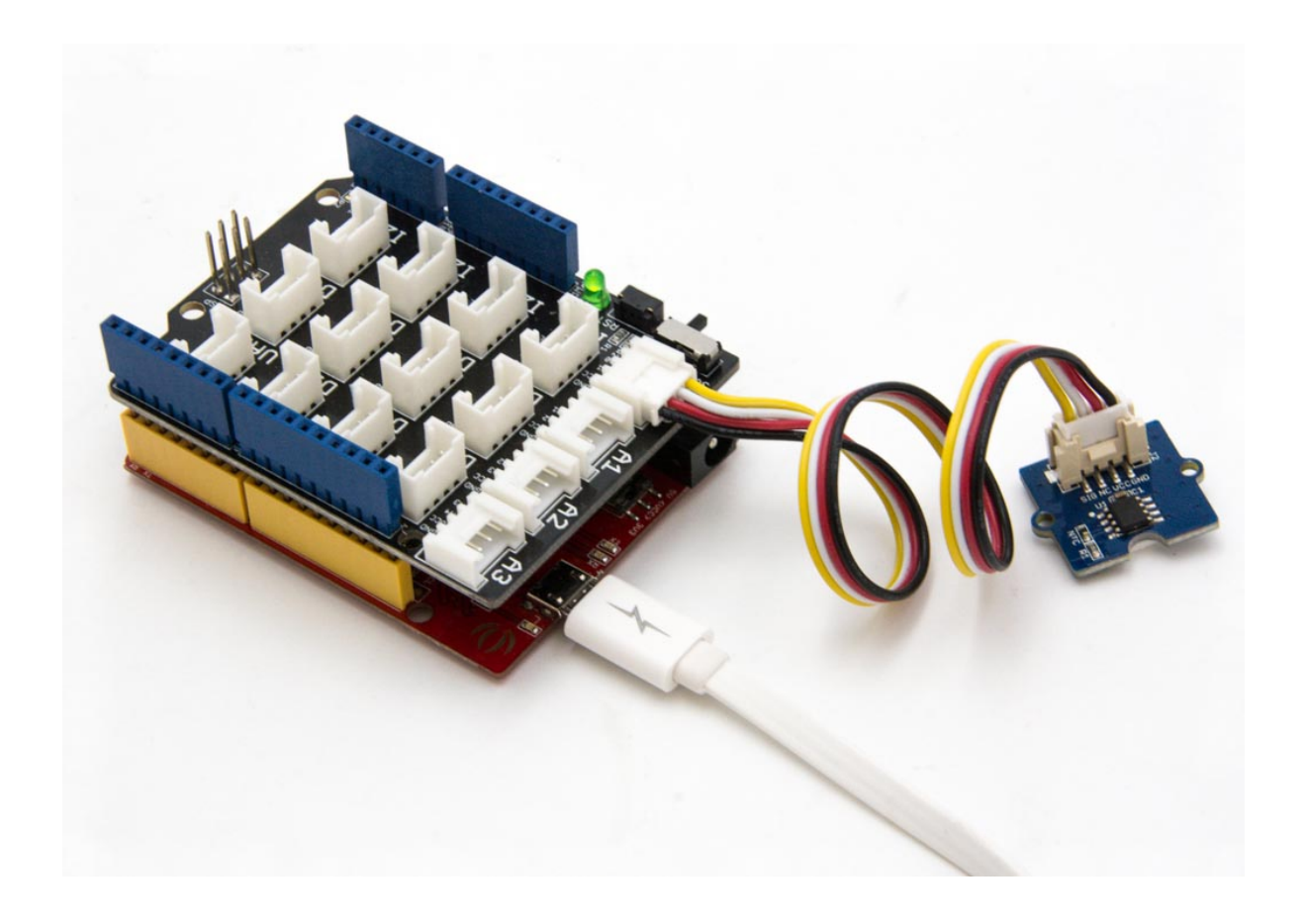

#### Note

If we don't have Grove Base Shield, We also can directly connect Grove\_Ultrasonic\_Ranger to Seeeduino as below.

| Seeeduino     | Grove - Temperature Sensor |  |  |
|---------------|----------------------------|--|--|
| 5V            | Red                        |  |  |
| GND           | Black                      |  |  |
| Not Conencted | White                      |  |  |
| A0            | Yellow                     |  |  |

#### Software

• Step 1. Launch Arduino IDE and click File>New to open a new page. Copy the following code into the new page and upload. If you do not know how to upload the code, please check How to upload code.

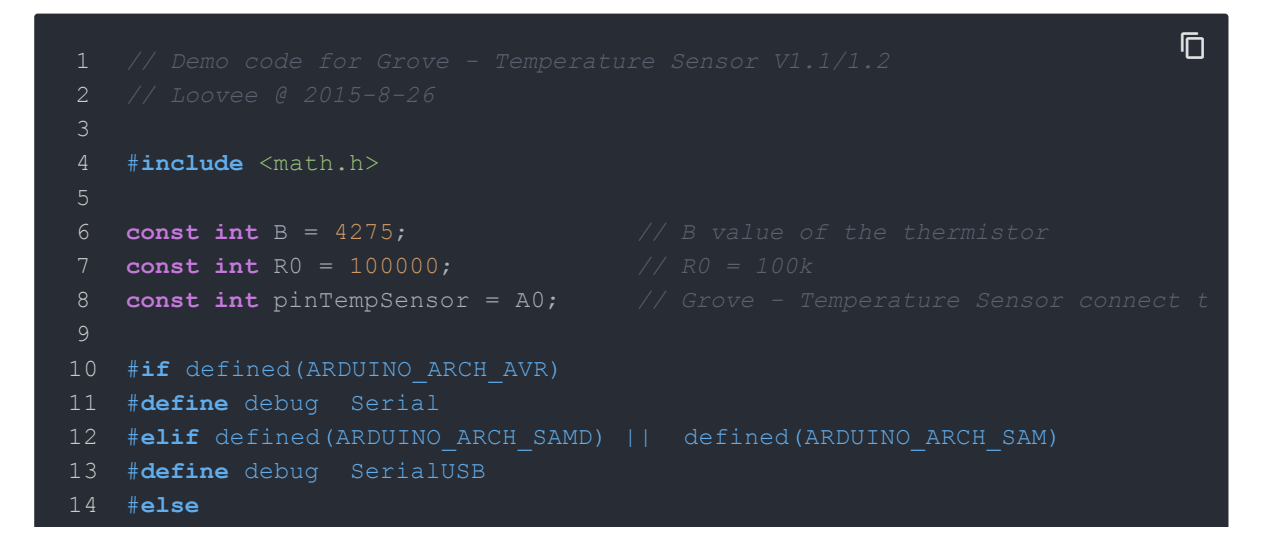

```
15 #define debug Serial

16 #endif

17

18 void setup()

19 {

20 Serial.begin(9600);

21 }

22

23 void loop()

24 {

25 int a = analogRead(pinTempSensor);

26

27 float R = 1023.0/a-1.0;

28 R = R0*R;

29

30 float temperature = 1.0/(log(R/R0)/B+1/298.15)-273.15; // convert to

31

32 Serial.print("temperature = ");

33 Serial.println(temperature);

34

35 delay(100);

36 }
```

**Step 2.** Open the **Serial Monitor** of Arduino IDE by click **Tool-> Serial Monitor**. Or tap the Ctrl+Shift+M key at the same time. if every thing goes well, you will get the temperature.

The result should be like:

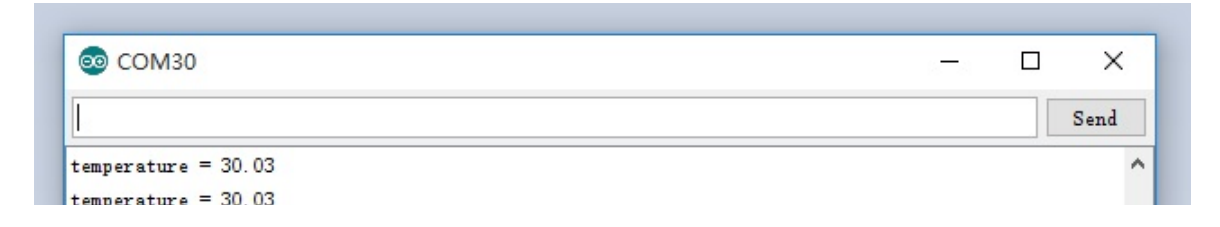

| Autoscroll            | No line ending $$ |
|-----------------------|-------------------|
| temperature = 30.03   |                   |
| temperature = 30.03   |                   |
| temperature = 30.03   |                   |
| temperature = 30.03   |                   |
| temperature = 30.03   |                   |
| temperature = 30.03   |                   |
| temperature = 30.03   |                   |
| temperature = 30.03   |                   |
| temperature = 30.03   |                   |
| temperature = 30.03   |                   |
| temperature = 30.03   |                   |
| temperature = 30.03   |                   |
| temperature = 30.03   |                   |
| temperature = 30.03   |                   |
| temperature = 30.03   |                   |
| temperature = 30.03   |                   |
| temperature = 30.03   |                   |
| temperature = 30.03   |                   |
| temperature = 30.03   |                   |
| temperature = 30.03   |                   |
| temperature = 30.03   |                   |
| temperature = 30.03   |                   |
| temperature = 30.03   |                   |
| temperature = 30.03   |                   |
| temperature = 30.03   |                   |
| temperature = $30.03$ |                   |
| temperature = 30.03   |                   |
|                       |                   |

## Play With Raspberry Pi (With Grove Base Hat for Raspberry Pi)

### Hardware

• Step 1. Things used in this project:

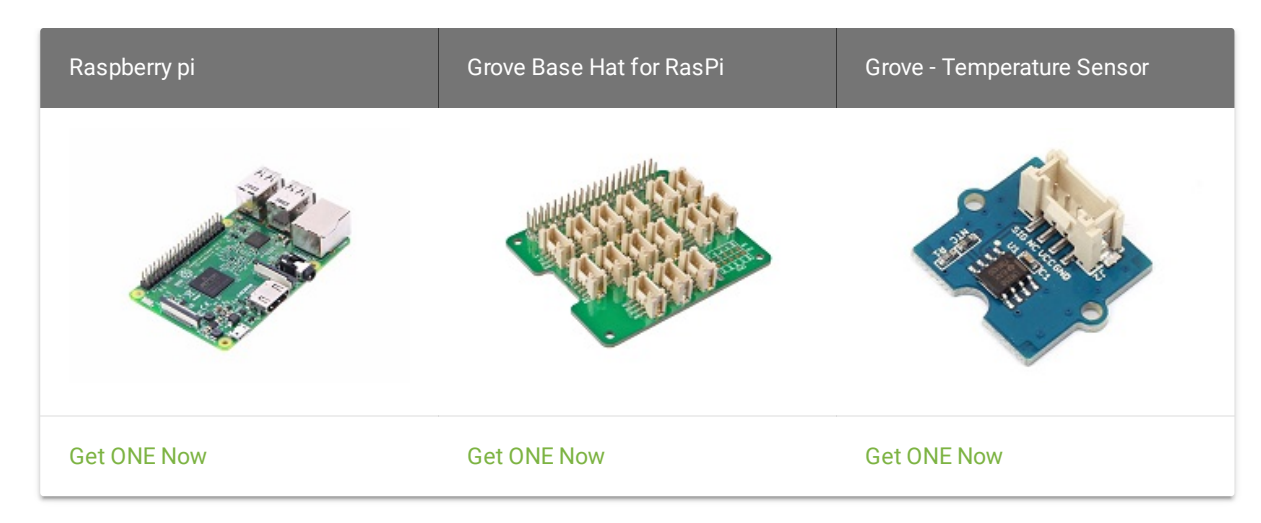

- Step 2. Plug the Grove Base Hat into Raspberry.
- Step 3. Connect the temperature sensor to port A0 of the Base Hat.
- **Step 4**. Connect the Raspberry Pi to PC through USB cable.

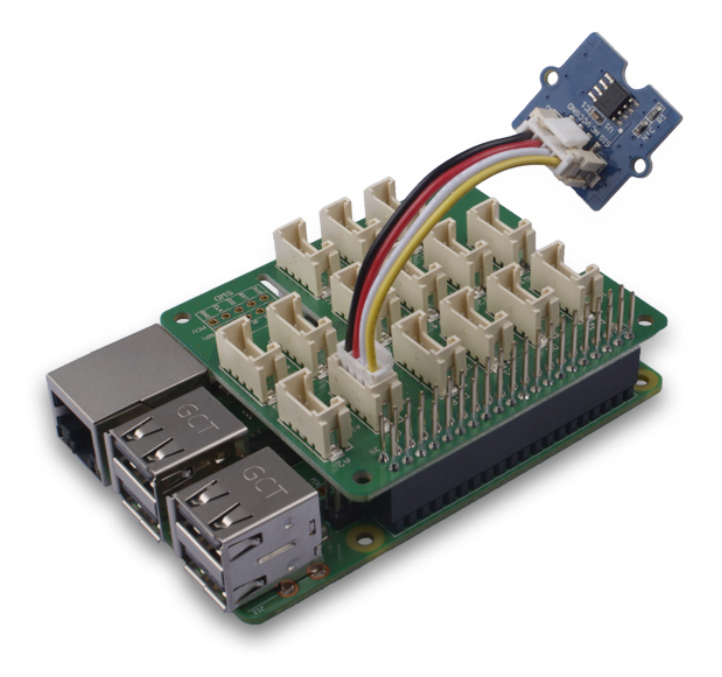

#### Note

For step 3 you are able to connect the temperature sensor to **any analog Port** but make sure you change the command with the corresponding port number.

### Software

- **Step 1**. Follow Setting Software to configure the development environment.
- Step 2. Download the source file by cloning the grove.py library.

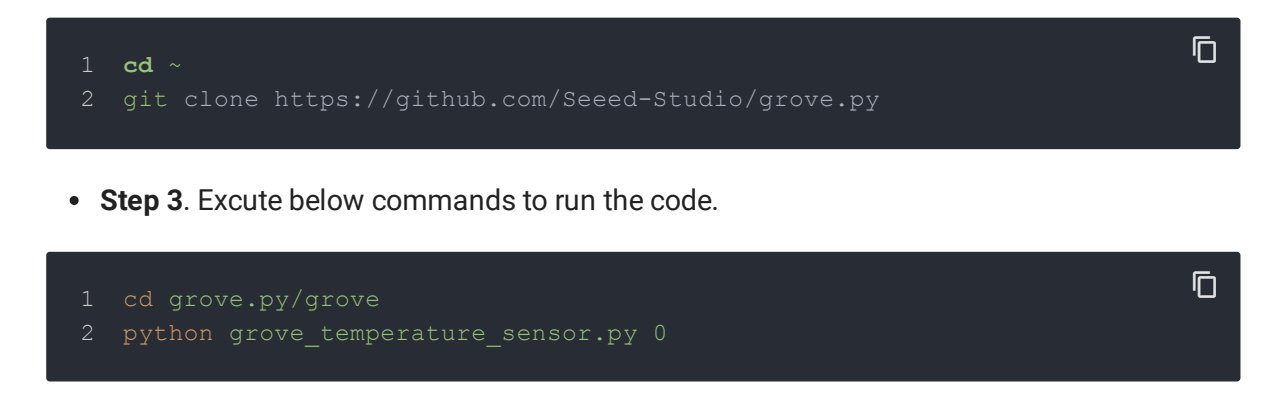

### Following is the grove\_temperature\_sensor.py code.

|    |                                                           | Ē   |
|----|-----------------------------------------------------------|-----|
|    | import sys                                                | יטי |
| 2  | import time                                               |     |
| 3  | from grove.factory import Factory                         |     |
|    |                                                           |     |
| 5  |                                                           |     |
| 6  | <pre>def main():</pre>                                    |     |
|    | from grove.helper import SlotHelper                       |     |
| 8  | <pre>sh = SlotHelper(SlotHelper.ADC)</pre>                |     |
| 9  | pin = sh.argv2pin()                                       |     |
| 10 |                                                           |     |
| 11 | <pre>sensor = Factory.getTemper("NTC-ADC", pin)</pre>     |     |
| 12 |                                                           |     |
| 13 | <pre>print('Detecting temperature')</pre>                 |     |
| 14 | while True:                                               |     |
| 15 | <pre>print('{} Celsius'.format(sensor.temperature))</pre> |     |
| 16 | time.sleep(1)                                             |     |
|    |                                                           |     |

17 18 19 **if** \_\_name\_\_ == '\_\_mai 20 main()

Success

If everything goes well, you will be able to see the following result

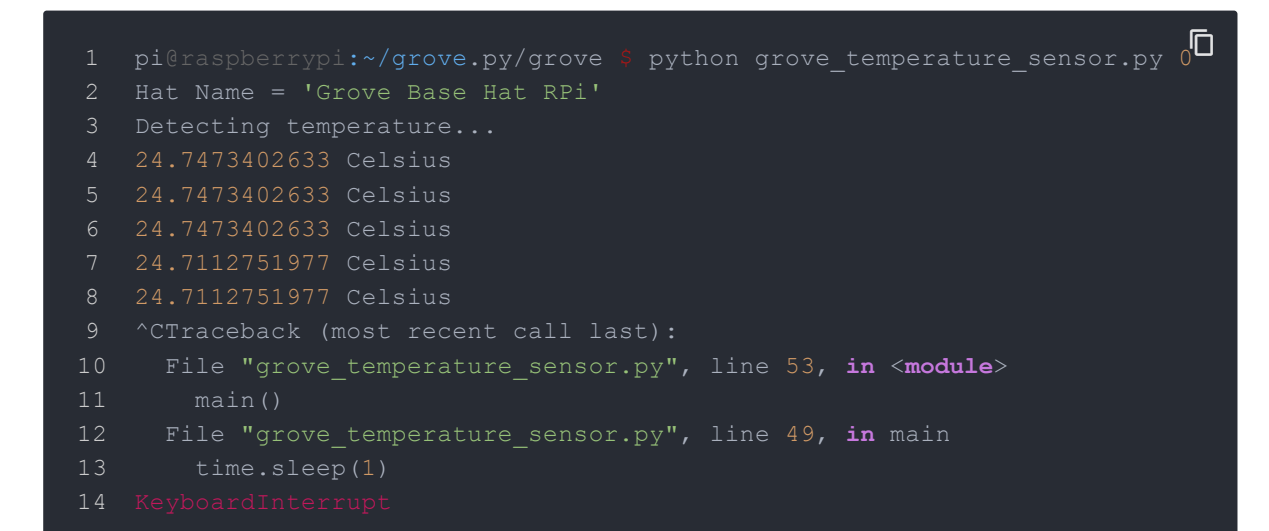

You can quit this program by simply press Ctrl+C.

#### Notice

You may have noticed that for the analog port, the silkscreen pin number is something like **A1**, **A0**, however in the command we use parameter **0** and **1**, just the same as digital port. So please make sure you plug the module into the correct port, otherwise there may be pin conflicts.

## Play With Raspberry Pi (with GrovePi\_Plus)

### Hardware

• **Step 1.** Prepare the below stuffs:

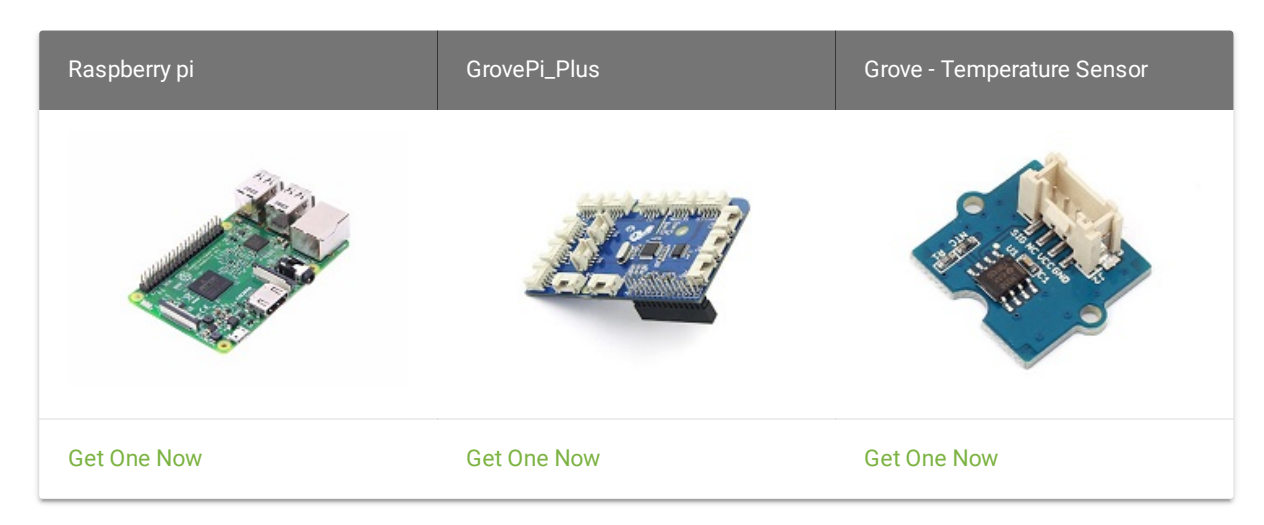

- Step 2. Plug the GrovePi\_Plus into Raspberry.
- Step 3. Connect Grove Temperature Sensor ranger to A0 port of GrovePi\_Plus.
- **Step 4.** Connect the Raspberry to PC via USB cable.

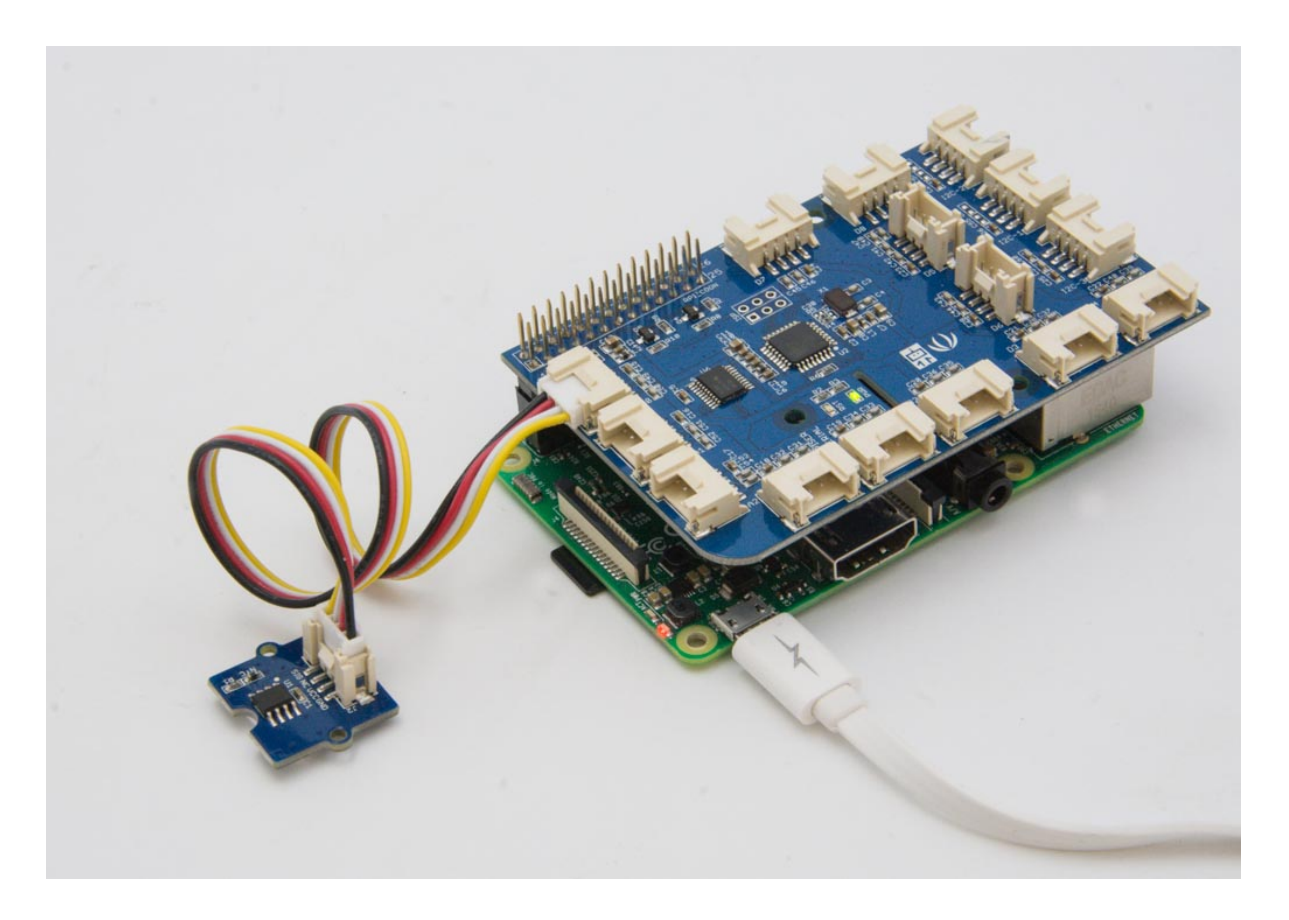

Software

- **Step 1.** Follow Setting Software to configure the development environment.
- **Step 2.** Follow Updating the Firmware to update the newest firmware of GrovePi.

👌 Tip

In this wiki we use the path ~/GrovePi/ instead of /home/pi/Desktop/GrovePi, you need to make sure Step 2 and Step 3 use the same path.

#### Note

We firmly suggest you to update the firmware, or for some sensors you may get errors.

• Step 3. Git clone the Github repository.

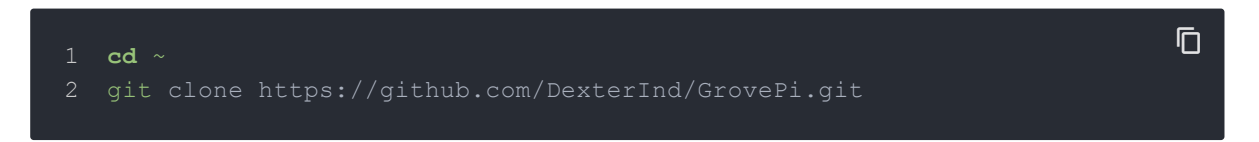

• **Step 4.** Excute below commands to use the Grove - Temperature Sensor to meansure the temperature.

Ē

- 1 cd ~/GrovePi/Software/Python
- 2 sudo python grove\_temperature\_sensor.py

#### Here is the grove\_temperature\_sensor.py code.

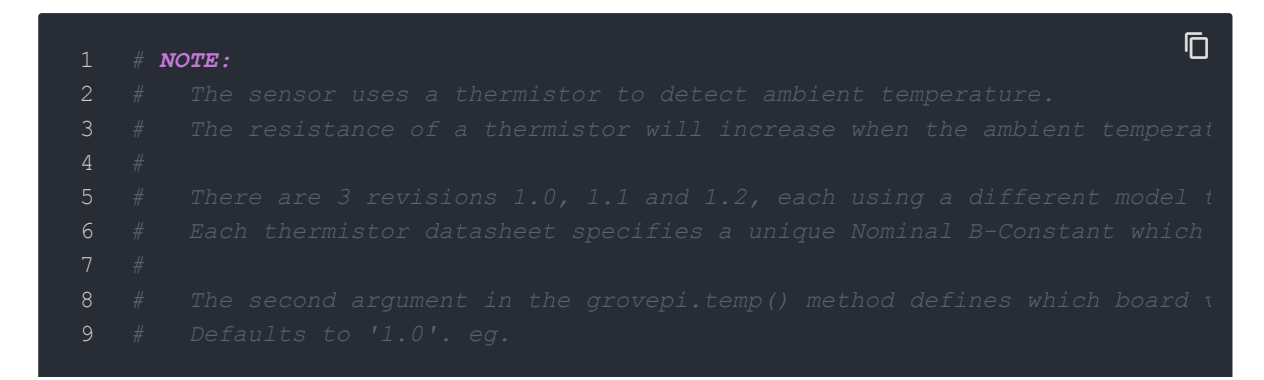

```
10 # temp = grovepi.temp(sensor) # B value = 3975
11 # temp = grovepi.temp(sensor, '1.1') # B value = 4250
12 # temp = grovepi.temp(sensor, '1.2') # B value = 4250
13
14 import time
15 import grovepi
16
17 # Connect the Grove Temperature Sensor to analog port A0
18 # SIG,NC,VCC,GND
19 sensor = 0
20
21 while True:
22 try:
23 temp = grovepi.temp(sensor, '1.2')
24 print("temp =", temp)
25 time.sleep(.5)
26
27 except KeyboardInterrupt:
28 break
29 except IOError:
30 print ("Error")
```

The result should be like:

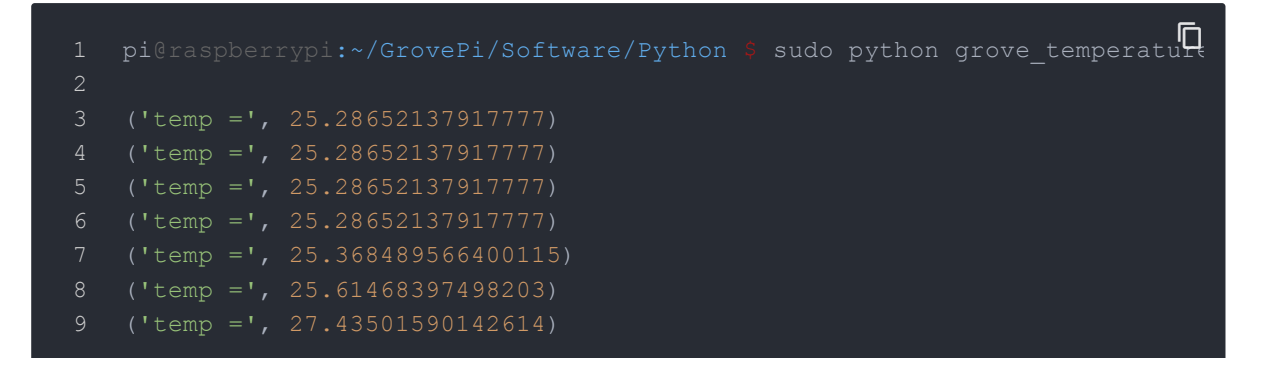

- 10 ('temp =', 27.85285590636829)
- 11 ('temp =', 27.18509952680688)
- 12 ('temp =', 26.852756540240193)

## Play With Wio Terminal (ArduPy)

### Hardware

• Step 1. Prepare the below stuffs:

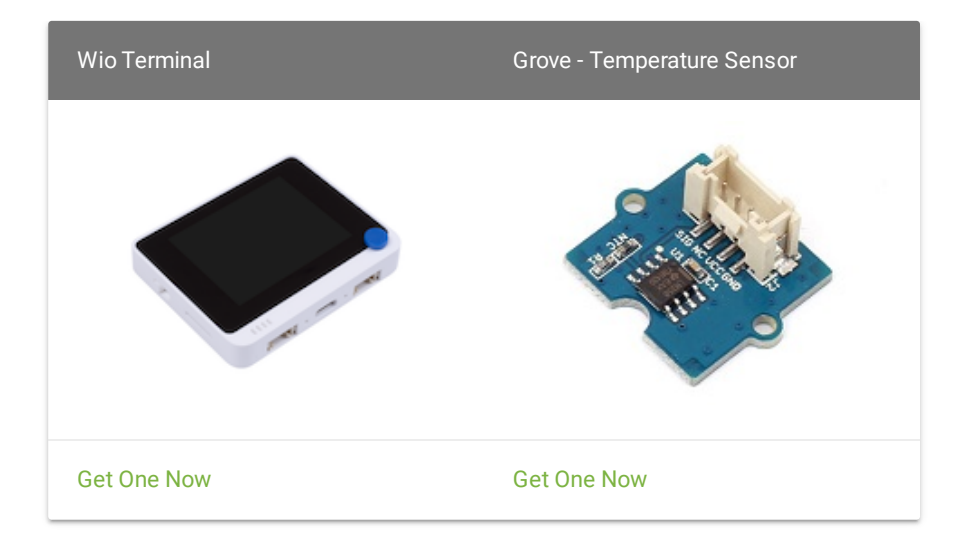

- Step 2. Connect Grove Temperature Sensor to A0 port of Wio Terminal.
- Step 3. Connect the Wio Terminal to PC through USB Type-C cable.

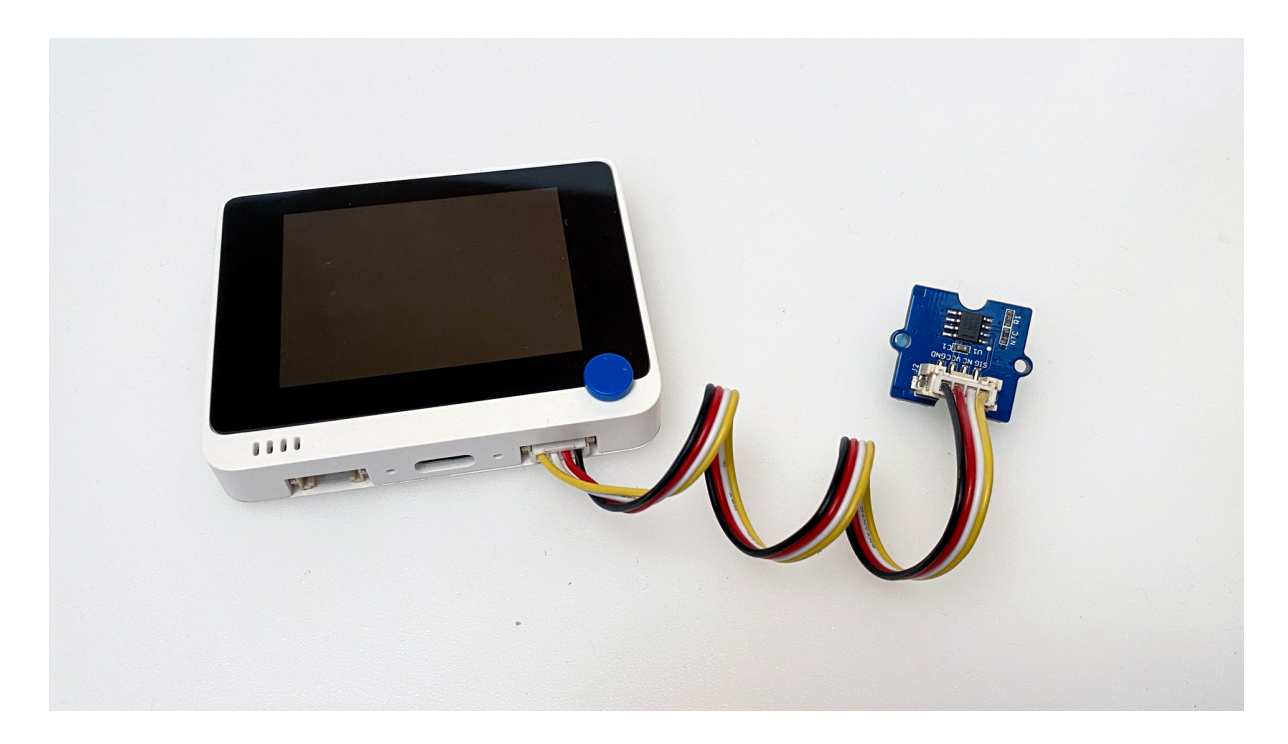

### Software

- **Step 1.** Follow **ArduPy Getting Started** to configure the ArduPy development environment on Wio Terminal.
- **Step 2.** Make sure that the ArduPy firmware is flashed into Wio Terminal. For more information, please follow here.

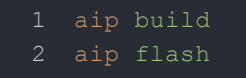

Ū

• Step 3. Copy the following code and save it as ArduPy-temp.py:

```
Ū
1 from machine import Pin, ADC
2 from machine import LCD
3 from machine import Sprite
   import time, math
6 raw = ADC(Pin(13))
7 lcd = LCD()
8 spr = Sprite(lcd) # Create a buff
9 \mathbf{B} = 4275 \# B value of the thermistor
10 \quad \mathbf{R0} = 100000 \ \# \ \mathbf{R0} = 100 \mathbf{k}
12 def temp(reading):
        \mathbf{R} = \mathbf{R}\mathbf{0} * \mathbf{R}
        temperature = 1.0/(math.log(R/R0)/B+1/298.15)-273.15 # Convert to te
        return temperature
18 def main():
        spr.createSprite(320, 240)
        while True:
             spr.setTextSize(2)
             spr.fillSprite(spr.color.BLACK)
             spr.setTextColor(lcd.color.ORANGE)
             spr.drawString("Temperature Reading", 45, 10)
             spr.drawFastHLine(40, 35, 240, lcd.color.DARKGREY)
             spr.setTextColor(lcd.color.WHITE)
             spr.drawString("- ", 20, 50)
             spr.drawFloat(temp(raw.read()), 3, 40,50)
             spr.drawString("C", 120, 50)
             spr.pushSprite(0,0)
             time.sleep ms(500)
```

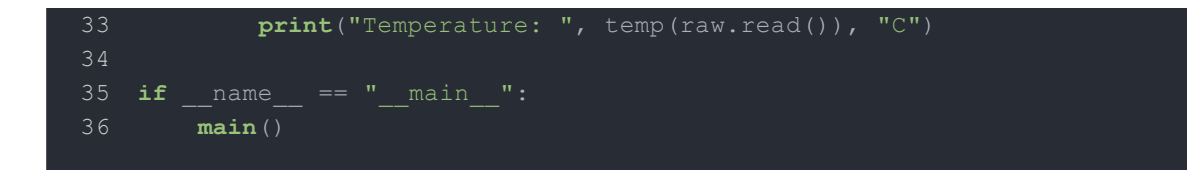

• **Step 4.** Save the ArduPy-temp.py in a location that you know. Run the following command and **replace** <YourPythonFilePath> with your ArduPy-temp.py location.

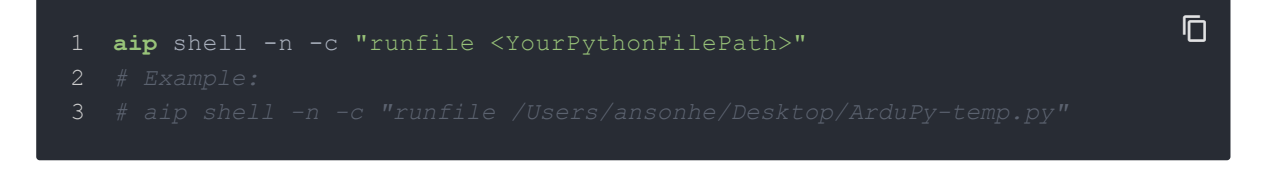

• **Step 5.** We will see the temperature value display on terminal as below, and displaying on the Wio Terminal LCD screen.

|    | <b>ansonhe</b> @Ansor | ns-Macbook∙ | -Pro ~:aip  | shell -n -c  | : "runfile | e /Users/a | ansonhe | /Des |
|----|-----------------------|-------------|-------------|--------------|------------|------------|---------|------|
| 2  | Positional ar         | gument (/d  | dev/cu.usbr | modem141101) | takes pi   | recedence  | over -  | -ope |
| 3  | Connected to          | ardupy      |             |              |            |            |         |      |
|    | Temperature:          | 28.08603    |             |              |            |            |         |      |
| 5  | Temperature:          | 28.50415    |             |              |            |            |         |      |
| 6  | Temperature:          | 28.16953    |             |              |            |            |         |      |
|    | Temperature:          | 28.25308    |             |              |            |            |         |      |
| 8  | Temperature:          | 28.08603    |             |              |            |            |         |      |
| 9  | Temperature:          | 28.16953    |             |              |            |            |         |      |
| 10 | Temperature:          | 28.08603    |             |              |            |            |         |      |
| 11 | Temperature:          | 28.16953    |             |              |            |            |         |      |
| 12 | Temperature:          | 28.33671    |             |              |            |            |         |      |
| 13 | Temperature:          | 28.16953    |             |              |            |            |         |      |
| 14 | Temperature:          | 28.25308    |             |              |            |            |         |      |
|    |                       |             |             |              |            |            |         |      |

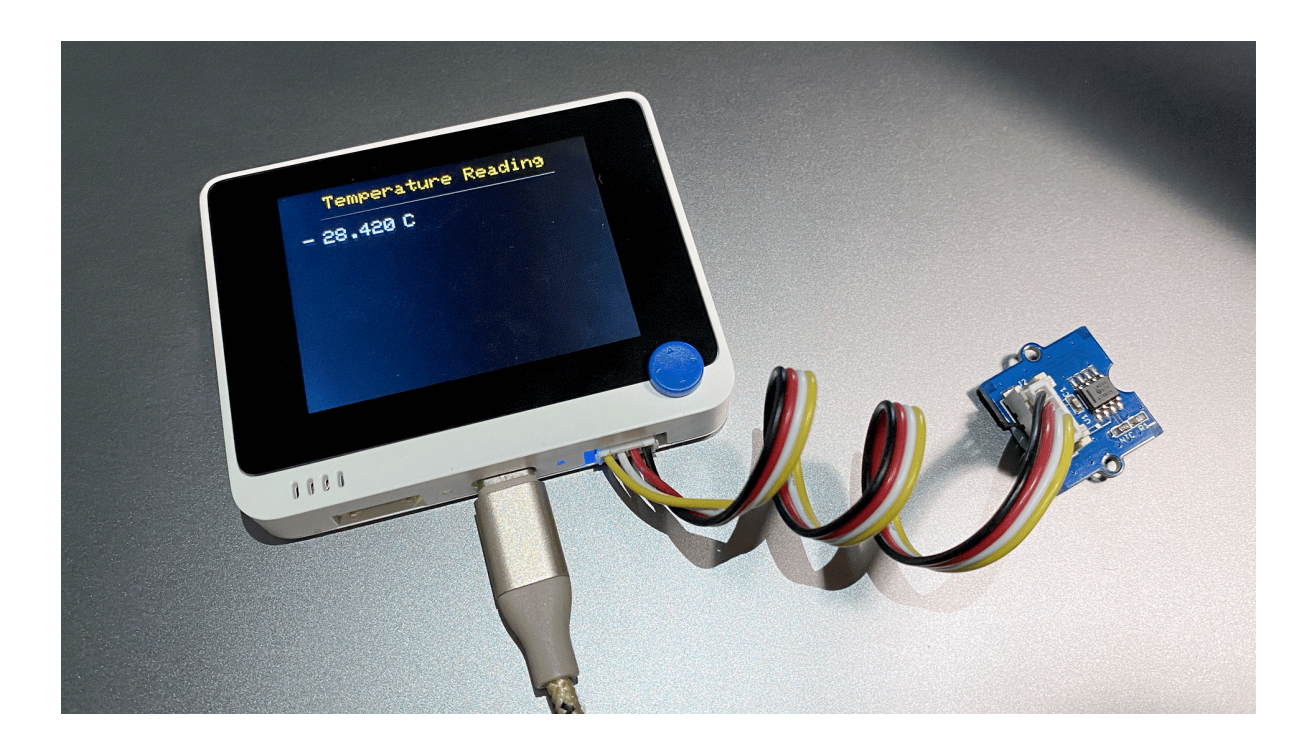

## Reference

If you want to know how the algorithm of temperature coming, please refer to the below image:

#### 1. Zero-power Resistance of Thermistor: R

R=R<sub>0</sub> expB (1/T-1/T<sub>0</sub>) .....(1) R: Resistance in ambient temperature T (K) (K: absolute temperature) R<sub>0</sub>: Resistance in ambient temperature T<sub>0</sub> (K) B: B-Constant of Thermistor

2. B-Constant as (1) formula B= ℓ n (R/R₀) / (1/T-1/T₀) .....(2)

#### 3. Thermal Dissipation Constant

When electric power P (mW) is spent in ambient temperature T<sub>1</sub> and thermistor temperature rises T<sub>2</sub>, there is a formula as follows P=C (T<sub>2</sub>-T<sub>1</sub>) .....(3) C: Thermal dissipation constant (mW/°C) Thermal dissipation constant is varied with dimensions,

measurement conditions, etc.

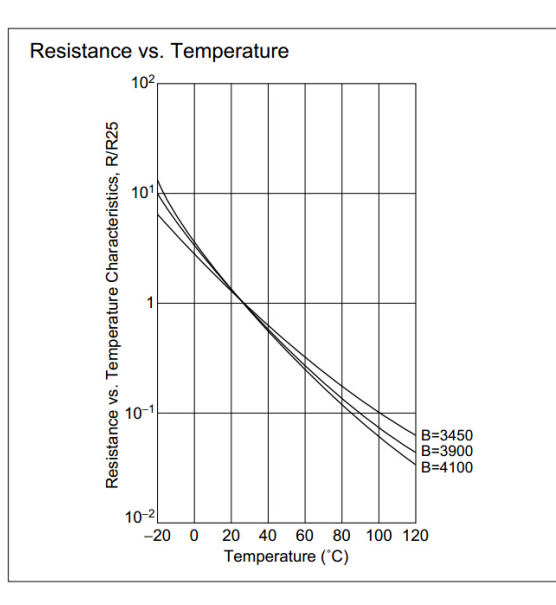

## Schematic Online Viewer

## Resources

• [Zip] Grove - Temperature Sensor v1.1 Eagle File

- [PDF] Grove Temperature Sensor v1.1.PDF
- [PDF] Temperature Sensor datasheet

# Tech Support

Please submit any technical issue into our forum.